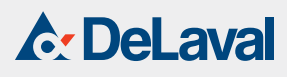

# Мобильный каталог продуктов и услуг ДеЛаваль

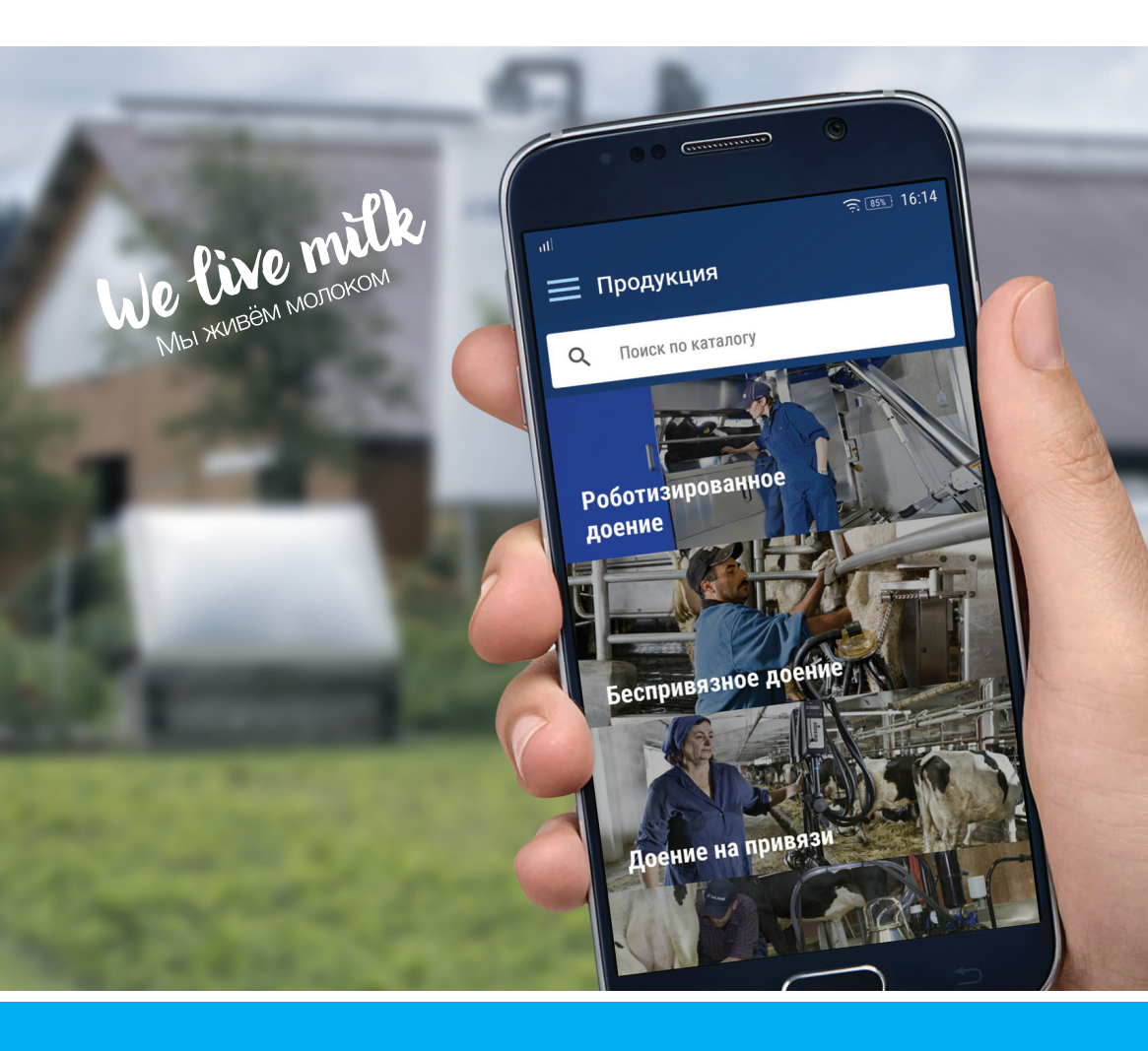

Установка и использование

# Мобильный каталог продуктов и услуг ДеЛаваль

## Установка

- Открыть «Play Market» или «Apple AppStore»
- 2. 3. Набрать в поиске «ДеЛаваль»
  - Выбрать приложение «Каталог компании ДеЛаваль»
    - Нажать «Установить» («Загрузить»)

...или воспользуйтесь прямой ссылкой на страницу приложения:

## для Play Market

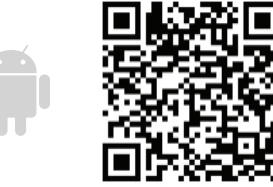

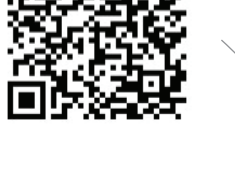

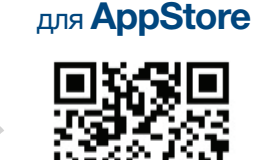

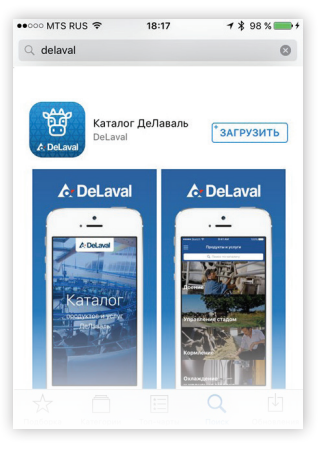

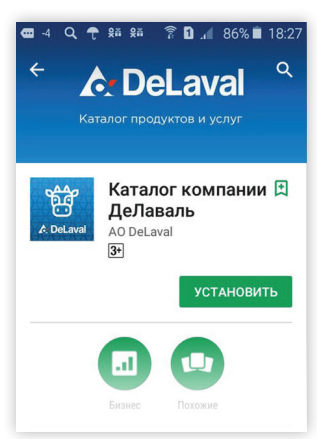

## Использование

#### Главное меню

Открыть Главное меню и выбрать другой каталог или раздел

#### Поиск

Введите слово для поиска продуктов или систем во всем каталоге

#### Выбор категории

Информация в категориях разделена на продукты и системы

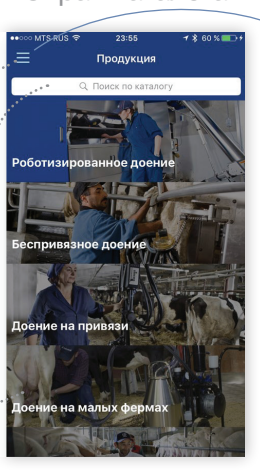

## Экран категории

...

7

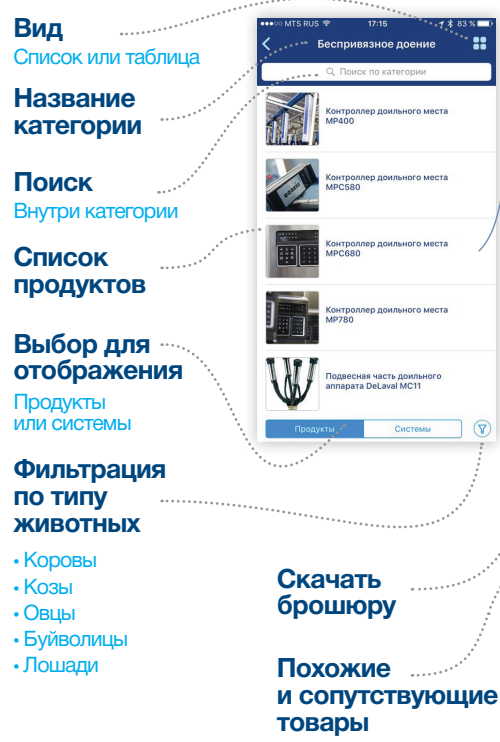

# Экран продукта

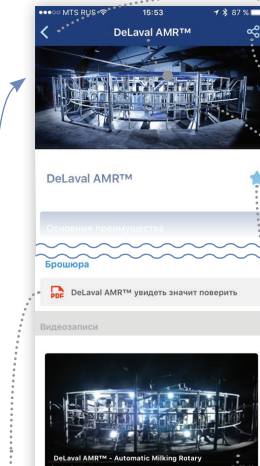

Посмотреть

Смахните влево

для выбора других

видео, коснитесь для просмотра

видео

# Закрыть

Возврат в ранее открытый раздел

#### Выбрать пункт меню

Все разделы меню. за исключением «Избранного» требуют для своей работы подключения к сети Интернет

## Назад в категорию

#### Поделиться

Открывает меню. позволяющее скопировать ссылку на продукт, отправить информацию по e-mail, разместить в соц.сетях и других Интернетpecypcax

#### Название и изображение продукта

Смахнуть изображение влево — выбор.

Коснуться изображения – просмотр

### Добавить в избранное

Информация о продукте сохранится в памяти телефона и будет доступна без доступа в Интернет.

«Избранное» можно изменять

#### Экран каталога

#### Главное меню

C. DeLaval

🔀 Сопутствующие товары

1 Продукция

🧟 Консалтинг

🔀 Сервис

🖂 Наш опыт

📀 Найти дилера

О компании

🟠 Избранное

🕠 Контакты

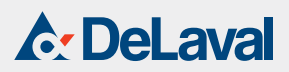

Горячая линия ДеЛаваль 8 800 333 5005 www.delaval.ru 141070, Россия, Московская обл. г. Королёв, ул. Советская, 73 Телефон (495) 787 1440, Факс (495) 232 2351 E-mail: delaval.ao@delaval.com

#### Экран консалтинга

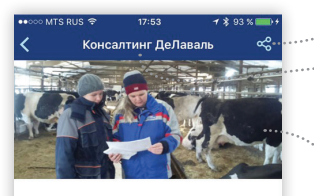

#### Консалтинг ДеЛаваль

#### Консультации

Мы пологлем нации слинитал извить «слабое звено» и найт ицивидуальное ришение. Консультанта ДеЛаваль делаот детальний канлиз какдого молечног охзайства, при этом используются инструмент и методы, порходицие Нации специального изверства, при этом всех эталах технологии производства молока: - расчёт годовой порябности в какорах и рационов для всех половозрастных тругп; - остроиненией мондуамит на MTK; - заготоках корома; - заготоках корома;

Заказать консалтинг

### Экран поиска дилера

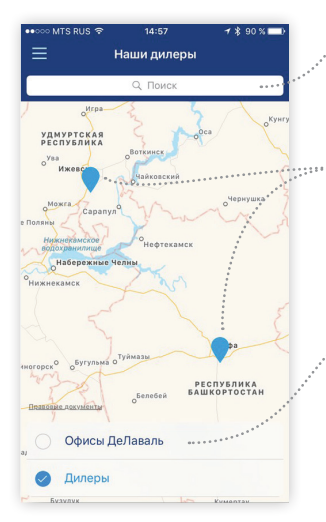

..... Поделиться Название продукта

Назад в категорию

Изображения

#### Добавить в избранное

#### Заказать услуги

При нажатии кнопки «Заказать сервис» или «Заказать консалтинг» всплывает меню, позволяющее заказать выбранную услугу, позвонив или написав e-mail в ДеЛаваль

#### Поиск

Полный список действующих официальных дилеров и офисов ДеЛаваль в регионе РУКАР

#### Главное меню ----

#### Ближайшие дилеры

Функция определения геопозиции показывает ближайшего к вам дилера или офис ДеЛаваль

 Выбор для отображения

Офисы ДеЛаваль или дилеры

#### Название и адрес

#### Проложить маршрут

Кнопка задействует геосервис, вашего смартфона (Google maps или Карты Apple)

#### Экран сервиса

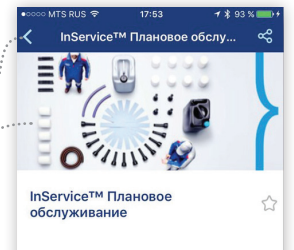

#### InService<sup>TM</sup>

Постиси – это круглосуточно работающая профилактическая и консультативная служба для производителей («Умолова, использующик оборудование компании ЦаПаваль, включая роботов-довори («УмоК), оборудование для и уборки навоза. Чегий графи спанового технического добслуживания молоса, кормления и уборки навоза. Чегий графи спанового технического обогражение работать высоких сачеством получаем собордование работать высокий сачеством получаем собордование коло в собордование собордование для высоки качеством получаем собордование для высокий сачеством получаемого молкза водся к высокий регнабельности Вашей фермы.

#### Экран поиска дилера

Заказать сервис

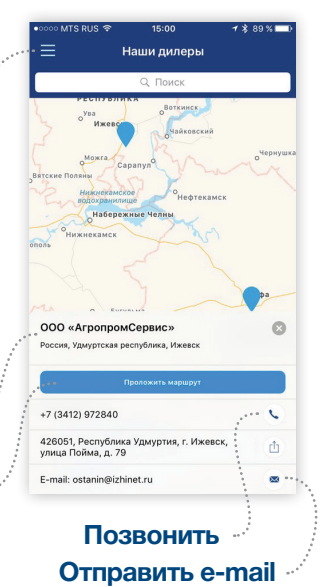